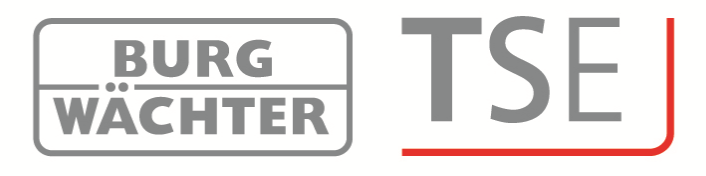

# Korte gebruiksaanwijzing

# TSE Beheerssoftware Installeren

# Korte gebruiksaanwijzing voor installeren

Geachte klant,

Van harte bedankt dat u voor de beheersoftware voor uw sloten van BURG-WÄCHTER hebt gekozen.

De software is beschikbaar in 3 verschillende uitvoeringen, die optimaal aan verschillende vereisten zijn aangepast:

- TSE 5500 SOFTWARE LIGHT
- TSE 6501 SOFTWARE SYSTEM
- TSE 6502 SOFTWARE SYSTEM +

In deze korte gebruiksaanwijzing staat informatie over het installeren. U kunt een uitgebreide gebruiksaanwijzing vinden via het hulpmenu van uw software.

## Installatie onder Windows XP, Windows Vista, Windows 7 en Windows 8

Systeemvereisten:

Windows XP, Windows Vista, Windows 7 of Windows 8 in Standaardconfiguratie USB-poort Beeldschermresolutie van min. 1200 x 1024 pixels .NET framework 4.0 Min. 1 GB RAM Gebruiker met beheerdersrechten Min. 50 MB vrije schijfruimte

Let op: U kunt de verschillende softwareversies niet parallel op uw computer installeren

http://www.burgwaechter.de/live\_website/html/default/309c9031360ab815 01387bab5da2687b.de.html Ga bij het installeren van de drivers en de software als volgt tewerk:

- Ga naar de website www.burg-waechter.de
- Download daar het bestand **TSE\_Software.zip** en open het op uw computer.
- Open de map TSE\_Install; er worden twee programma's aangemaakt:
  - a. TSE\_Setup.exe
  - b. de map Redistr (bevat drivers)
- Start

## TSE\_Setup.exe

en kies uw taal

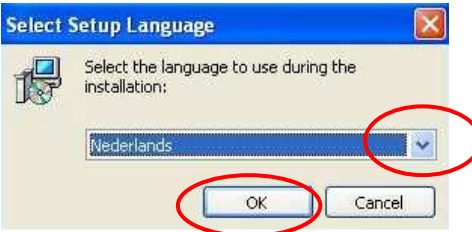

#### Afb. 1: Set-up

Er komt een melding, dat u voor de installatie over beheerdersrechten op de desbetreffende computer moet beschikken.

Als u deze melding met **Ja** bevestigt, dan kunt u doorgaan met installeren.

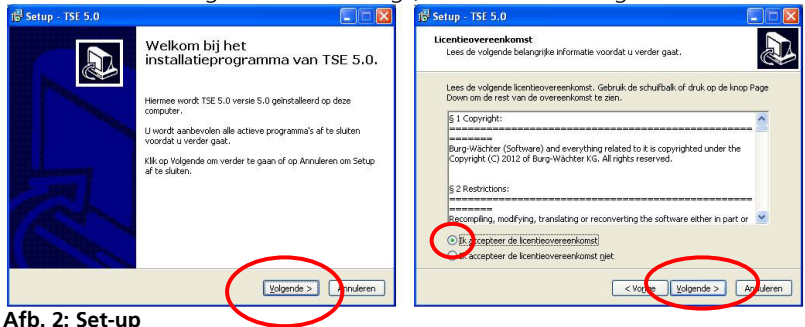

Accepteer de licentieovereenkomst.

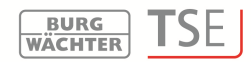

De opslagplaatsen variëren per besturingssysteem: Windows XP: C:\Program Files\BURG-WACHTER\TSE Windows 7: C:\Program Files (x86)\BURG-WACHTER\TSE

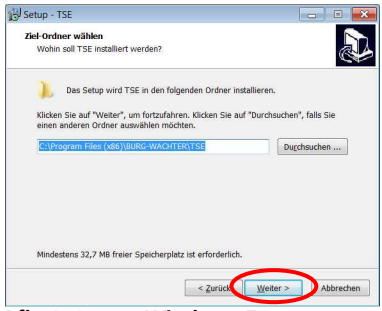

Afb. 3: Set-up Windows 7

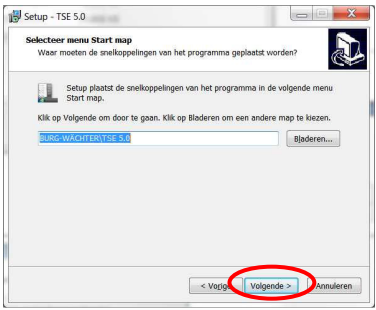

#### Afb. 4: Set-up

Hier moet u beslissen of alleen de huidig aangemelde gebruiker het programma mag uitvoeren of dat u dit voor alle gebruikers toestaat. Het opslagpad van de gegevensbank verschilt hierdoor.

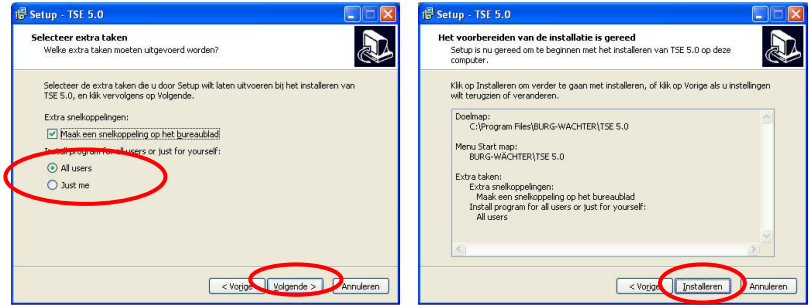

Afb. 5: Set-up

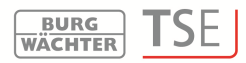

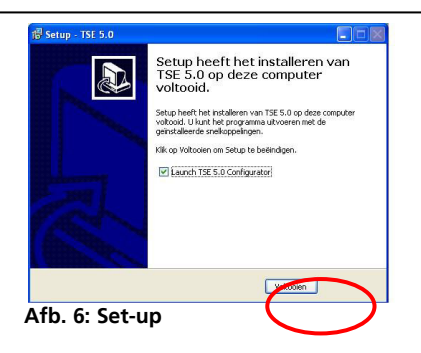

#### Voer nu de installatie uit

Sluit nu de bijgevoegde USB-adapter op uw computer aan en voer daarna de installatie uit.

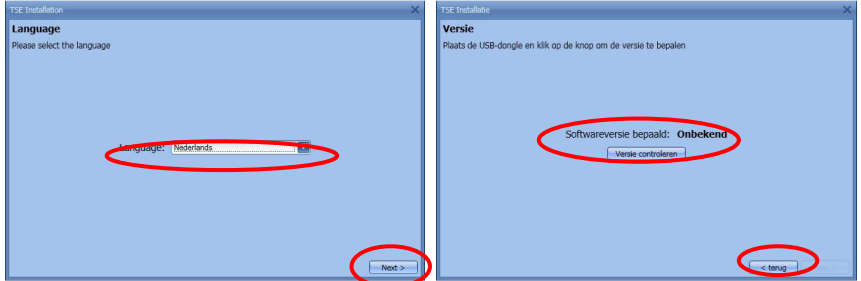

Afb. 7: Installatie

Hier wordt de USB-adapter gecontroleerd. Voer daartoe eerst de versiecontrole uit.

De naam van de softwareversie verschijnt (in dit geval gaat het om de *TSE 6502 System*+ software). Selecteer hier het gegevensbanktype.

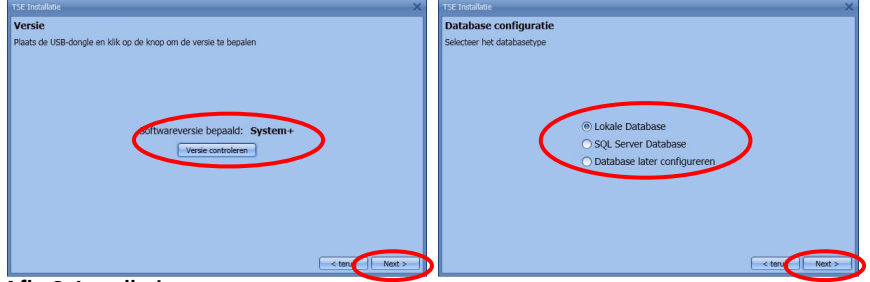

Afb. 8: Installatie

|                                           |         | WÄCHTER IJL                               |
|-------------------------------------------|---------|-------------------------------------------|
| TSE Installatie                           | ×       | TSE Installatie                           |
| Lokale Database                           |         | Lokale Database                           |
| Selecteer de lokale database instellingen |         | Selecteer de lokale database instellingen |
| Nieuwe lokale database                    |         | Nieuwe lokale database                    |
| Databankmap: Wijzi                        | igen    | Databankmap: Wijzigen                     |
| O Bestaande lokale database               |         | Groepennummer: 50 🔂                       |
| Databankmap:                              | in man  | Draadloos kanaal: Channel 1               |
| O Converteren uit oude database           |         | O Converteren uit oude database           |
| Database pad:                             | eren i  | Database pad:                             |
| Doelmap:                                  | acres 1 | Doelmap:                                  |
|                                           |         |                                           |
|                                           |         |                                           |
| < terug                                   | COL 201 | < terug                                   |

Afb. 9: Installatie 6502 SYSTEM +

Installatie TSE 5500 LIGHT en TSE 6501 SYSTEM

Nadat u de map hebt geselecteerd moet u een wachtwoord aanmaken

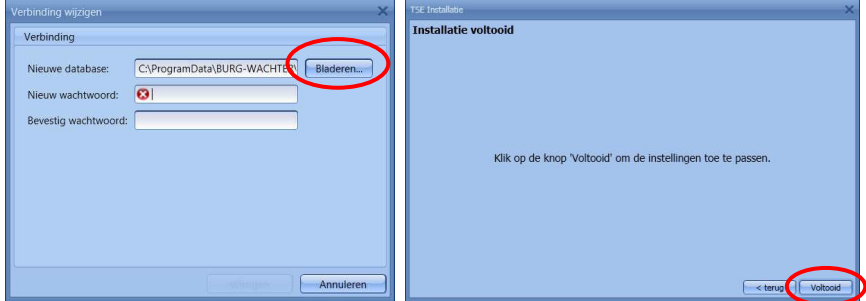

Afb. 10: Installatie Windows 7

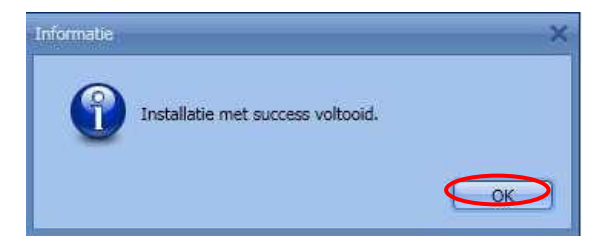

## Afb. 11: Installatie

Hiermee is het installeren met succes voltooid. Start het programma.

#### BURG WÄCHTER TSE

## Extra opties voor Windows 8

Vanwege het feit van de verschillende drivers of geen bestaande drivers hebben Windows 8-systemen een speciale automatische check-up van de drivers. Tijdens de installatie of bij de versie controle of tijdens een automatische update van de Windows-software wordt het DOS-venster weergegeven.

### Let op: Als de automatische driver update is ingeschakeld op uw computer bestaande drivers kunnen worden overschreven. In dit geval wordt u gevraagd om de volgende stappen uit te voeren. Daarom raden wij u aan de automatische driver update routine uit te schakelen.

Zorg ervoor dat u beheerdersrechten worden toegestaan om de volgende stappen uit te voeren.

Verschillende gevallen zullen worden geanalyseerd.

- er is geen bestaande driver
- de verkeerde driver bestaat
- de automatische driver update is mislukt
- gebrekkige verbinding tussen de TSE-adapter en de computer

## 1. Geen bestaande driver

Als er geen driver bestaat moet deze worden geïnstalleerd. De volgende informatie wordt weergegeven

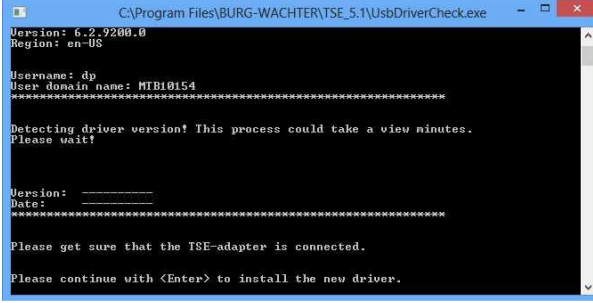

Afb. 12: Waarschuwingsmelding DOS-venster

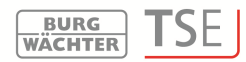

Druk op Enter om de driver te installeren.

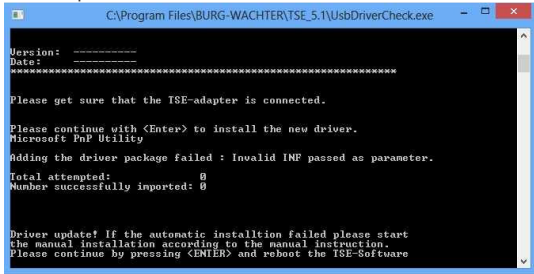

Afb. 13: Installatie van de drivers

Druk nogmaals op **Enter** om het DOS-venster te sluiten en de TSE software opnieuw starten.

# 2. Verkeerde TSE driver

Als de verkeerde TSE driver is geïnstalleerd op de computer wordt deze automatisch bijgewerkt.

Volg de instructies in het DOS-venster om de TSE software opnieuw te starten.

## 3. Manueel driver update

Als de automatische driver update is mislukt moet u het stuurprogramma manueelinstalleren.

Na het detecteren van een verkeerd of niet-bestaande driver probeert het systeem probeert deze automatisch bij te werken.

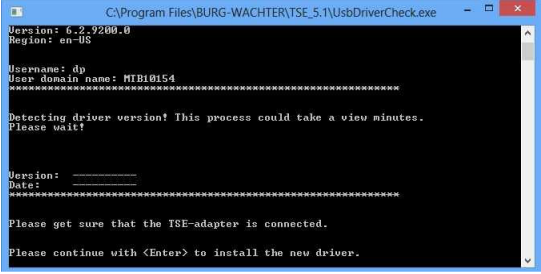

Afb. 14: Status info

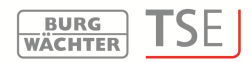

#### Druk op Enter en start de TSE software. Als het DOS-venster weer verschijnt in de controlversie is de automatische driver update mislukt. De driver update moet manueel worden gedaan.

Gelieve opent u eerst het symbool start met de rechter muisknop. Navigeer vervolgens naar de Device Manager.

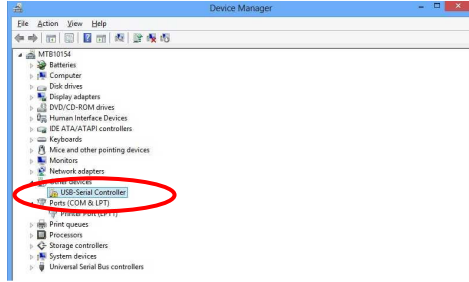

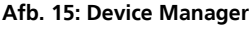

### Kies Update Driver Software

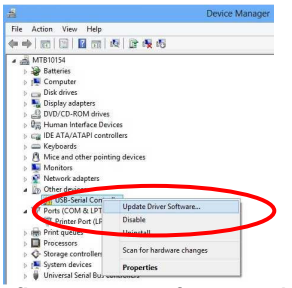

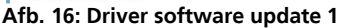

Kies Browse my computer for driver software

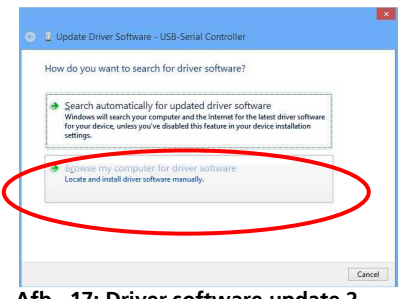

Afb.. 17: Driver software update 2

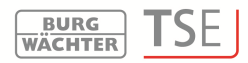

U vindt de benodigde driverprogramma's in de installatie directory van de TSE software. Kies het station waarin de installatie van de software werd gedaan. Daarnaat moet u op het bericht **Include subfolders** drukken.

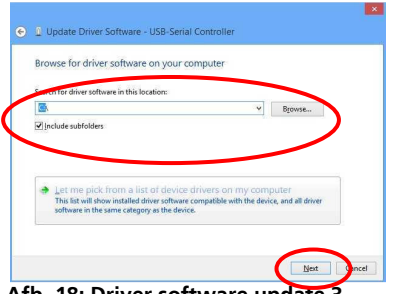

Afb. 18: Driver software update 3

Druk Next.

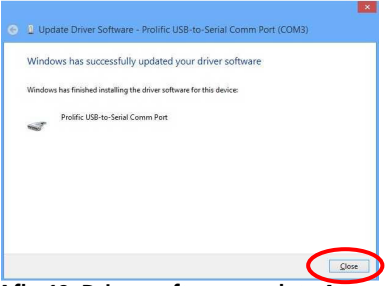

Afb. 19: Driver software update 4

De installatie werd succesvol gedaan. Het driverprogramma wordt weergegeven in de Device Manager.

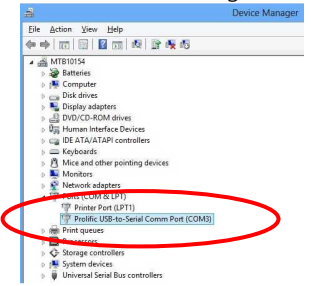

#### Afb. 20: Device manager

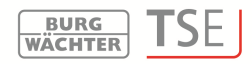

## 4. Foutive verbinding tussen TSE adapter en de computer

Als dit bericht verschijnt tijdens de routinecontrole moet u de verbinding tussen de adapter en de USB-poort controleren of een andere kiezen.

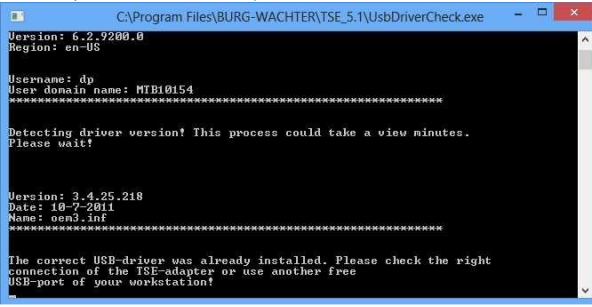

Afb. 21: Foutmelding

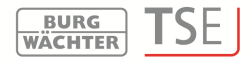

### **BURG-WÄCHTER KG**

Altenhofer Weg 15 58300 Wetter Germany

info@burg-waechter.de www.burg-waechter.de